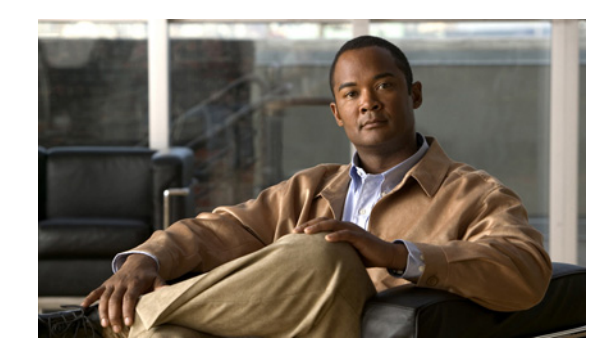

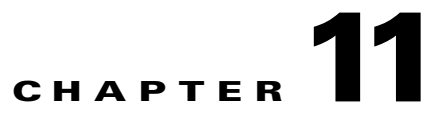

# **Customizing and Localizing the AnyConnect Client and Installer**

You can customize the Cisco AnyConnect Secure Mobility client to display your own corporate image to remote users, including clients running on Windows, Linux, and Mac OS X computers.

You can localize (translate) the client and all optional modules for different languages. You can also localize the installer program for the core VPN client.

This chapter contains procedures for customizing and localizing in the following sections:

- Customizing the AnyConnect Client, page 11-1
- Changing the Default AnyConnect English Messages, page 11-19
- Localizing the AnyConnect Client GUI and Installer, page 11-21

# **Customizing the AnyConnect Client**

You can customize AnyConnect to display your own corporate image to remote users, including clients running on Windows, Linux, and Mac OS X computers.

You can use one of three methods to customize the client:

- Rebrand the client by importing individual client GUI components, such as the corporate logo and icons, to the ASA which deploys them to remote computers with the installer.
- Import your own program (Windows and Linux only) that provides its own GUI or CLI and uses the AnyConnect API.

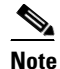

The Network Access Manager and Web Security do not support the AnyConnect API. If you deploy Web Security or the Network Access Manager, you must deploy the core AnyConnect client.

Import a transform (Windows only) that you create for more extensive rebranding. The ASA deploys it with the installer.

The following sections describe procedures for these methods:

- Recommended Image Format for AnyConnect 3.0 and Later, page 11-2
- Replacing Individual GUI Components with your Custom Components, page 11-2
- Deploying Executables That Use the Client API, page 11-4

**Cisco AnyConnect Secure Mobility Client Administrator Guide** 

- Customizing the GUI with a Transform, page 11-4
- Information for Creating your Custom Icons and Logos, page 11-6

# **Recommended Image Format for AnyConnect 3.0 and Later**

For AnyConnect 3.0 and later, we recommend you use Portable Network Graphics (PNG) images with a maximum size of 62x33 pixels for the following reasons:

- PNG images have smaller file sizes than other image formats and use less disk space.
- PNG images support transparency natively.
- The AnyConnect 3.0 and later GUI provides a title adjacent to the logo image in the Advanced window and the tray flyout. Therefore, any title you provided with your image for the earlier client may confuse the user.

## **Replacing Individual GUI Components with your Custom Components**

You can customize AnyConnect by importing your own custom files to the security appliance, which deploys the new files with the client. Table 11-2, Table 11-3, and Table 11-4 contain sample images of the original GUI icons and information about their sizes.

To import and deploy your custom files with the client, follow this procedure:

#### Step 1 Go to Configuration > Remote Access VPN > Network (Client) Access > AnyConnect Customization/Localization > Resources.

Click Import. The Import AnyConnect Customization Object window displays (Figure 11-1).

| Remote Access VPN 🛛 🗇               | P Config      | uration > Rer    | note Access VPN > I      | etwork (Client) Acc      | ess > AnyConnect         |   |
|-------------------------------------|---------------|------------------|--------------------------|--------------------------|--------------------------|---|
| Introduction                        | <u>Custor</u> | nization/Loca    | alization > Resource     | <u>s</u>                 |                          | - |
| Network (Client) Access             | Impo          | rt or Export Ap  | Connect-customization    | resources to the secu    | rity appliance. These    |   |
| AnyConnect Connection Profiles      | objec         | ts will be serve | d by the ASA on reques   | t from the AnyConnec     | t client.                |   |
| 📆 AnyConnect Customization/Localiza | t             |                  | ,                        | ,                        |                          |   |
| 🕂 📆 Resources                       | (For          | AnyConnect 3.0   | ) and newer releases, g  | raphic file used for cus | tomization must be .png  | · |
| Binary                              | file a        | nd no larger tha | in 62x33 in size. For ea | rlier releases of AnyCo  | nnect, graphic file must |   |
| 📆 Script                            | be.b          | mp file.)        |                          |                          |                          |   |
| GUI Text and Messages               |               | Import I Exc     | ort 🏦 Delete             |                          |                          |   |
| Customized Installer Transform      | , 3           |                  |                          |                          |                          |   |
|                                     | Pla           | form             |                          | Object Name              |                          |   |
| AnyConnect Client Profile           |               |                  |                          |                          |                          |   |
| AnyConnect Client Settings          |               |                  |                          |                          |                          |   |
| Dynamic Access Policies             |               |                  |                          |                          |                          |   |
| Group Policies                      | [ 🌆 Import /  | inyConnect (     | Customization Obj        |                          |                          |   |
| IPsec(IKEv1) Connection Profiles    |               |                  |                          |                          |                          |   |
| Secure Mobility Solution            | Name:         | company logo.    | png                      |                          |                          |   |
| Address Assignment                  |               |                  |                          |                          |                          |   |
|                                     |               | The name used    | for importing a resourc  | e MUST match one of t    | he AnyConnect            |   |
|                                     |               | ilenames listed  | in the admin guide and   | within the online help   |                          |   |
|                                     | Platform      | wip              |                          |                          | ~                        |   |
| Q Deuice Setup                      | riderorini.   | *****            |                          |                          |                          |   |
|                                     | Select a file |                  |                          |                          |                          |   |
| Firewall                            | 201001101110  |                  |                          |                          |                          |   |
| S S Lincovan                        | 💿 Loca        | l computer       |                          |                          |                          |   |
| Remote Access VPN                   | Dath          |                  |                          |                          | Provise Local Files      |   |
| <u> </u>                            | Pau           | •                | c.,company_logo.pr       | A                        | Drowse Local Files       |   |
| Site-to-Site VPN                    | 🔿 Flas        | n file system    |                          |                          |                          |   |
| <u></u>                             | Ŭ             |                  |                          |                          |                          |   |
| Device Management                   | Path          |                  |                          |                          | Browse Flash             |   |
|                                     | 0.5           |                  |                          |                          |                          |   |
|                                     | ORem          | ote server       |                          |                          |                          |   |
|                                     | Path          | fto 💉 ://        |                          |                          |                          |   |
|                                     | , acri        |                  |                          |                          |                          |   |
|                                     | 1             |                  | Terra and Manual Concern |                          |                          |   |
|                                     |               |                  | LINDORE NOW              | ancei He                 | D                        |   |
|                                     |               |                  |                          |                          | ÷                        |   |

#### Figure 11-1 Importing a Customization Object

- **Step 2** Enter the Name of the file to import. See Table 11-2, Table 11-3, and Table 11-4 for the filenames of all the GUI components that you can replace.

I

**Note** The filenames of your custom components must match the filenames used by the AnyConnect GUI, which are different for each operating system and are case sensitive for Mac and Linux. For example, if you want to replace the corporate logo for Windows clients, you must import your corporate logo as *company\_logo.png*. If you import it as a different filename, the AnyConnect installer does not change the component. However, if you deploy your own executable to customize the GUI, the executable can call resource files using any filename.

**Step 3** Select a platform and specify the file to import. Click **Import Now**. The file now appears in the table (Figure 11-2).

#### Figure 11-2 The Imported File Displays in the Table

| Configuration > Remote Access VP<br>Customization/Localization > Reso                                                                                                    | N > Network (Client) Access > AnyConnect<br>urces | 2 |
|----------------------------------------------------------------------------------------------------|---------------------------------------------------|---|
| Import or Export AnyConnect-customization resources to the security appliance. These objects will<br>be served by the ASA on request from the AnyConnect client.                                        |                                                   |   |
| (For AnyConnect 3.0 and newer releases, graphic file used for customization must be .png file and<br>on larger than 62x33 in size. For earlier releases of AnyConnect, graphic file must be .hmp file.) |                                                   |   |
| 🗣 Import 🗹 Export 前 Delete                                                                                                    |                                                   |   |
| Platform                                                                                                    | Object Name                                       |   |
| win                                                                                                    | company_logo.png                                  |   |
|                                                                                                    |                                                   |   |

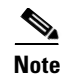

If you import an image as a resource file (such as company\_logo.bmp), the image you import customizes AnyConnect until you reimport another image using the same filename. For example, if you replace company\_logo.bmp with a custom image, and then delete the image, the client continues to display your image until you import a new image (or the original Cisco logo image) using the same filename.

## **Deploying Executables That Use the Client API**

For Windows, Linux, or Mac computers, you can deploy your own User Interface (UI), by using the AnyConnect API. You replace the AnyConnect GUI or the AnyConnect CLI by replacing the client binary files.

You must distribute your custom UI, and manage AnyConnect software updates.

The following AnyConnect features are not compatible with custom AnyConnect UIs:

- AnyConnect software deployment from ASA. If you update the version of the AnyConnect package
  on the ASA, the end user's clients may be updated, which would replace your custom UI. You must
  manage distributing AnyConnect software and your custom client. Although the ASDM
  Configuration > Remote Access VPN > Network (Client) Access > AnyConnect
  Customization/Localization > Binary dialog allows you to upload binaries to replace the
  AnyConnect client, that function is not supported.
- Network Access Manager and Web Security. If you deploy Web Security or the Network Access Manager, you must use the Cisco AnyConnect Secure Mobility Client GUI.
- Start Before Logon is not supported.

The following table lists the filenames of the client executable files for the different operating systems.

| Client OS | Client GUI File            | Client CLI File |
|-----------|----------------------------|-----------------|
| Windows   | vpnui.exe                  | vpncli.exe      |
| Linux     | vpnui                      | vpn             |
| Mac       | Not supported <sup>1</sup> | vpn             |

Table 11-1Filenames of Client Executables

1. Not supported by ASA deployment. However, you can deploy an executable for the Mac that replaces the client GUI using other means, such as Altiris Agent.

Your executable can call any resource files that you import to the ASA, such as logo images (see Figure 11-1). Unlike replacing the pre-defined GUI components, when you deploy your own executable, you can use any filenames for your resource files.

## Customizing the GUI with a Transform

You can perform more extensive customizing of the AnyConnect GUI (Windows only) by creating your own transform that deploys with the client installer program. You import the transform to the ASA, which deploys it with the installer program.

I

To create an MSI transform, you can download and install the free database editor from Microsoft, named Orca. With this tool, you can modify existing installations and even add new files. The Orca tool is part of the Microsoft Windows Installer Software Development Kit (SDK) which is included in the Microsoft Windows SDK. The following link leads to the bundle containing the Orca program:

http://msdn.microsoft.com/library/default.asp?url=/library/en-us/msi/setup/orca\_exe.asp.

After you install the SDK, the Orca MSI is located here:

C:\Program Files\Microsoft SDK SP1\Microsoft Platform SDK\Bin\Orca.msi.

Install the Orca software, then access the Orca program from your Start > All Programs menu.

To import your transform, follow these steps:

Step 1 Go to Configuration > Remote Access VPN > Network (Client) Access > AnyConnect Customization/Localization > Customized Installer Transforms. Click Import. The Import AnyConnect Customization Objects windows displays (Figure 11-3).

| Remote Access ¥PN 🗗                 | Configuration > Remote Access VPN > Network (Client) Access >                      |
|-------------------------------------|------------------------------------------------------------------------------------|
| 2 Introduction                      | AnyConnect Customization/Localization > Customized Installer Transforms            |
| 📄 🧱 Network (Client) Access         | Import or Export ApyConnect-customization objects to the security appliance. These |
| AnyConnect Connection Profiles      | objectsil be served by the ASA on request from the AnyConnect client.              |
| IPsec Connection Profiles           |                                                                                    |
| Group Policies                      | Timport Export Delete                                                              |
| - Dynamic Access Policies           | Platfork Object Name                                                               |
| 📄 🚊 🧑 AnyConnect Customization/Loca | ization                                                                            |
| Resources                           |                                                                                    |
| - 🧑 Binary                          |                                                                                    |
| - 📆 GUI Text and Messages           |                                                                                    |
| 🚽 🔤 Customized Installer Transfo    | rms                                                                                |
| 🔤 Localized Installer Transform     | s                                                                                  |
| 🕀 🎭 Address Assignment              |                                                                                    |
| 🗄 📆 Advanced                        |                                                                                    |
| 🗈 🌃 Clientless SSL VPN Access       | Import AnyConnect Customization Objects                                            |
| 🕀 🙀 AAA/Local Users                 |                                                                                    |
| 🗄 🖓 🚮 Secure Desktop Manager        | Name: Our_corporate_icon                                                           |
| 🗈 🔂 Certificate Management          | Diskforms win                                                                      |
|                                     |                                                                                    |
| Load Balancing                      | Select a file                                                                      |
| P DHCP Server                       |                                                                                    |
|                                     | <ul> <li>Local computer</li> </ul>                                                 |
| H Contraction                       | Bathy CUDocuments and Settings/userid/Mu Doc Browse Local Files                    |
|                                     | Cryboculiencs and Sectings(usendyny bor                                            |
| 0                                   | ◯ Flash file system                                                                |
| Device Setup                        |                                                                                    |
|                                     | Path: Browse Flash                                                                 |
| Firewall                            |                                                                                    |
| Car and a family light              | O Relifice server                                                                  |
| Remote Access VPIN                  | Path ftp 🔽 ://                                                                     |
| Ca Site to Site VDN                 |                                                                                    |
|                                     | Import Now Cancel Help                                                             |
| Device Management                   |                                                                                    |
|                                     |                                                                                    |
|                                     | Physical Apply Reset                                                               |
|                                     |                                                                                    |
|                                     | docs 15 🐻 🖼 🕞 5/4/09 10:10:34 AM EDT                                               |

Figure 11-3 Importing a Customizing Transform

- **Step 2** Enter the Name of the file to import. Unlike the names of other customizing objects, the name is not significant to the ASA and is for your own convenience.
- **Step 3** Select a platform and specify the file to import. Click **Import Now**. The file now appears in the table (Figure 11-4).

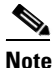

Windows is the only valid choice for applying a transform.

| <br>                                                                                          |                                                                                  |   |
|-----------------------------------------------------------------------------------------------|----------------------------------------------------------------------------------|---|
| nfiguration > Remote Access VPN ><br>NyConnect Customization/Localizati                       | <u>Network (Client) Access</u> ><br>on > <u>Customized Installer Transforms</u>  |   |
| Import or Export AnyConnect-customizat<br>objects will be served by the ASA on requ<br>Import | ion objects to the security appliance. These<br>Jest from the AnyConnect client. |   |
| Platform                                                                                      | Object Name                                                                      | ] |
| win                                                                                           | Our_corporate_icon                                                               |   |
|                                                                                               |                                                                                  |   |

#### Figure 11-4 The Customizing Transform Appears in the Table

## **Sample Transform**

While offering a tutorial on creating transforms is beyond the scope of this document, we provide the text below as representative of some entries in a transform. These entries replace *company\_logo.bmp* with a local copy and install the custom profile *MyProfile.xml*.

```
DATA CHANGE - Component Component ComponentId
+ MyProfile.xml {39057042-16A2-4034-87C0-8330104D8180}
Directory_ Attributes Condition KeyPath
Profile_DIR 0 MyProfile.xml
DATA CHANGE - FeatureComponents Feature_ Component_
+ MainFeature MyProfile.xml
DATA CHANGE - File File Component_ FileName FileSize Version Language Attributes Sequence
+ MyProfile.xml MyProfile.xml MyProf~1.xml|MyProfile.xml 601 8192 35
<> company_logo.bmp 37302{39430} 8192{0}
DATA CHANGE - Media DiskId LastSequence DiskPrompt Cabinet VolumeLabel Source
+ 2 35
```

## Information for Creating your Custom Icons and Logos

The tables that follow list the files you can replace for each operating system supported by AnyConnect.

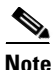

If you create your own custom images to replace the client icons, your images must be the same size as the original Cisco images.

#### **For Windows**

All files for Windows are located in:

%PROGRAMFILES%\Cisco\Cisco AnyConnect Secure Mobility Client\res\

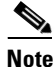

%PROGRAMFILES% refers to the environment variable by the same name. In most Windows installation, this is C:\Program Files.

Γ

Table 11-2 lists the files you can replace and the client GUI area affected:

### Table 11-2 AnyConnect for Windows—Icon Files

| Filename and Description in Windows Installation                                                                                                    | Image Size<br>(pixels, I x h)<br>and Type |
|----------------------------------------------------------------------------------------------------|-------------------------------------------|
| about nng                                                                                                    | 24 x 24                                   |
| The About button in the upper right corner of the Advanced dialog                                                                                    | PNG                                       |
| The size is not adjustable.                                                                                                    | 1110                                      |
| 1                                                                                                    |                                           |
| about_hover.png                                                                                                    | 24 x 24                                   |
| The About button in the upper right corner of the Advanced dialog.                                                                                   | PNG                                       |
| The size is not adjustable.                                                                                                    |                                           |
| 1                                                                                                    |                                           |
| ArrowDown.png                                                                                                    | 16 x 22                                   |
| The button that allows the user to move networks down in the Networks list of the Network Access Manager Advanced window Configuration tab.          | PNG                                       |
| The size is not adjustable.                                                                                                    |                                           |
| ArrowDownDisabled.png                                                                                                    | 16 x 22                                   |
| The disabled button that allows the user to move networks down in the Networks list of the Network Access Manager Advanced window Configuration tab. | PNG                                       |
| The size is not adjustable.                                                                                                    |                                           |
| ▼                                                                                                    |                                           |
| ArrowUp.png                                                                                                    | 16 x 22                                   |
| The button that allows the user to move networks up in the Networks list of the Network Access Manager Advanced window Configuration tab.            | PNG                                       |
| The size is not adjustable.                                                                                                    |                                           |
| ▲                                                                                                    |                                           |

1

| Filename and Description in Windows Installation                                                                                                    | lmage Size<br>(pixels, l x h)<br>and Type |
|----------------------------------------------------------------------------------------------------|-------------------------------------------|
| ArrowUpDisabled.png                                                                                                    | 16 x 22                                   |
| The disabled button that allows the user to move networks up in the Networks list of the Network Access Manager Advanced window Configuration tab.             | PNG                                       |
| The size is not adjustable.                                                                                                    |                                           |
| ▲ · · · · · · · · · · · · · · · · · · ·                                                                                                    |                                           |
| company_logo.png                                                                                                    | 97 x 58                                   |
| The company logo displayed in the top left corner of the tray flyout and Advanced dialog, and bottom right corner of the About dialog.                         | (maximum)<br>PNG                          |
| 97x58 is the maximum size. If your custom file is not that size, it is resized to $97x58$ in the application. If it is not in the same ratio, it is stretched. |                                           |
| cisco                                                                                                    |                                           |
| attention.ico                                                                                                    | 16 x 16                                   |
| System tray icon alerting the user to a condition requiring attention or interaction. For example, a dialog about the user credentials.                        | ICO                                       |
| The size is not adjustable.                                                                                                    |                                           |
|                                                                                                    |                                           |
| error.ico                                                                                                    | 16 x 16                                   |
| System tray icon alerting the user that something is critically wrong with one or more components.                                                             | ICO                                       |
| The size is not adjustable.                                                                                                    |                                           |
| 8                                                                                                    |                                           |
| neutral.ico                                                                                                    | 16 x 16                                   |
| System tray icon indicating client components are operating correctly.                                                                                         | ICO                                       |
| The size is not adjustable.                                                                                                    |                                           |
|                                                                                                    |                                           |

### Table 11-2 AnyConnect for Windows – Icon Files (continued)

Γ

| Filename and Description in Windows Installation                                                      | Image Size<br>(pixels, l x h)<br>and Type |
|----------------------------------------------------------------------------------------------------|-------------------------------------------|
| vpn_connected.ico                                                                                     | 16 x 16                                   |
| System tray icon indicating the VPN is connected.                                                     | ICO                                       |
| The size is not adjustable.                                                                           |                                           |
|                                                                                                    |                                           |
| cues_bg.jpg                                                                                           | 1260 x 1024                               |
| The background image for the tray flyout, Advanced window, and About dialog.                          | JPEG                                      |
| Because images are not stretched, using a replacement image that is too small results in black space. |                                           |
| gradient.png                                                                                          | 1 x 38                                    |
|                                                                                                    | T X 50                                    |
|                                                                                                    | PNG                                       |
| GUI.tif                                                                                               |                                           |
| The application and system tray icon.                                                                 |                                           |
|                                                                                                    |                                           |

### Table 11-2 AnyConnect for Windows—Icon Files (continued)

1

|                                                                                                    | Image Size<br>(pixels, I x h) |
|----------------------------------------------------------------------------------------------------|-------------------------------|
| Filename and Description in Windows Installation                                                                                                    | and lype                      |
| mftogglebtn.png                                                                                                    | 300 x 40                      |
| The background of the inactive menu option in the Advanced window.                                                                                                    | PNG                           |
| When the AnyConnect installation has multiple components (such as the Network Access Manager, Web Security, telemetry), the GUI Advanced window displays menu options for each component. This image is used as the background for the menu option when it is inactive.                                                                                             |                               |
|                                                                                                    |                               |
| mftogglebtn-down.png                                                                                                    | 300 x 40                      |
| The background of the Status Overview menu option (when active) in the Advanced window.                                                                                                    | PNG                           |
| When the AnyConnect installation has multiple components (such as the Network<br>Access Manager, Web Security, telemetry), the GUI Advanced window displays menu<br>options for each component. This image is used as the background for the Status<br>Overview when the Advanced window initially opens, and when the user clicks the<br>menu option.              |                               |
|                                                                                                    |                               |
| mftogglebtn-down-solid.png                                                                                                    | 300 x 40                      |
| The background used by Advanced window menu options, other than the Status Overview menu option, when the menu option is activated.                                                                                                    | PNG                           |
| When the AnyConnect installation has multiple components (such as the Network<br>Access Manager, Web Security, telemetry), the GUI Advanced window displays menu<br>options for each component. This image is used as the background for all menu options,<br>other than the Status Overview menu option, when the user clicks the menu option and<br>activates it. |                               |
|                                                                                                    |                               |

### Table 11-2 AnyConnect for Windows – Icon Files (continued)

Γ

| Filename and Description in Windows Installation                                                                                                | lmage Size<br>(pixels, l x h)<br>and Type |
|----------------------------------------------------------------------------------------------------|-------------------------------------------|
| minimize.png                                                                                                    | 16 x 16                                   |
| The minimize button for the tray flyout.                                                                                                    | PNG                                       |
| The size is not adjustable.                                                                                                    |                                           |
|                                                                                                    |                                           |
| minimize-hover.png                                                                                                    | 16 x 16                                   |
| The minimize button for the tray flyout when the user hovers over it.                                                                           | PNG                                       |
| The size is not adjustable.                                                                                                    |                                           |
| —                                                                                                    |                                           |
| pinned.png                                                                                                    | 38 x 30                                   |
| The button in the Network Access Manager tray flyout tile that allows the user to automatically select a network.                               | PNG                                       |
| The size is not adjustable.                                                                                                    |                                           |
| 9                                                                                                    | 28 - 20                                   |
| pinned_button.png                                                                                                    | 38 x 30                                   |
| The button in the Network Access Manager tray flyout tile, when the user hovers on it, that allows the user to automatically select a network.  | PNG                                       |
| The size is not adjustable.                                                                                                    |                                           |
| 9                                                                                                    |                                           |
| status_ico_attention.png                                                                                                    | 16 x 16                                   |
| Attention status icon used by each component in the tray flyout and Advanced window Status Overview pane indicating user attention is required. | PNG                                       |
| The size is not adjustable.                                                                                                    |                                           |
| <u>^</u>                                                                                                    |                                           |

### Table 11-2 AnyConnect for Windows—Icon Files (continued)

1

| Filename and Description in Windows Installation                                                                                                    | lmage Size<br>(pixels, l x h)<br>and Type |
|----------------------------------------------------------------------------------------------------|-------------------------------------------|
| status_ico_error.png                                                                                                    | 16 x 16                                   |
| Error status icon used by each component in the tray flyout and Advanced window<br>Status Overview pane indicating a serious error, such as the service being unreachable.                                                                             | PNG                                       |
| The size is not adjustable.                                                                                                    |                                           |
| 8                                                                                                    |                                           |
| status_ico_good.png                                                                                                    | 16 x 16                                   |
| Good status icon used by each component in the tray flyout and Advanced window<br>Status Overview pane indicating each component is operating properly.                                                                                                | PNG                                       |
| The size is not adjustable.                                                                                                    |                                           |
| ✓                                                                                                    |                                           |
| status_ico_neutral.png                                                                                                    | 16 x 16                                   |
| Neutral status icon used by each component in the tray flyout and Advanced window<br>Status Overview pane indicating the component is working, but is not necessarily<br>active.                                                                       | PNG                                       |
| The size is not adjustable.                                                                                                    |                                           |
|                                                                                                    |                                           |
| status_ico_transition.png                                                                                                    | 16 x 16                                   |
| Transition status icon used by each component in the tray flyout and Advanced window<br>Status Overview pane indicating the component is between states, such as between<br>connected and disconnected.                                                | PNG                                       |
| The size is not adjustable.                                                                                                    |                                           |
|                                                                                                    |                                           |
| status_ico_trusted.png                                                                                                    | 16 x 16                                   |
| Trusted status icon used by each component in the tray flyout and Advanced window<br>Status Overview pane indicating the component is operating properly but is disabled<br>due to policy, such as set by the Trusted Network Detection (TND) feature. | PNG                                       |
| The size is not adjustable.                                                                                                    |                                           |
| ~                                                                                                    |                                           |

## Table 11-2 AnyConnect for Windows—Icon Files (continued)

Γ

| Filename and Description in Windows Installation                                                                                                    | lmage Size<br>(pixels, l x h)<br>and Type |
|----------------------------------------------------------------------------------------------------|-------------------------------------------|
| transition_1.ico                                                                                                    | 16 x 16                                   |
| System tray icon that displays along with transition_2.ico and transition_3.ico indicating one or more client components are in transition between states (for example, when the VPN is connecting or when Network Access Manager is connecting). The three icon files display in succession, appearing to be a single icon bouncing from left to right.     | PNG                                       |
| The size is not adjustable.                                                                                                    |                                           |
|                                                                                                    |                                           |
| transition_2.ico                                                                                                    | 16 x 16                                   |
| System tray icon that displays along with transition_1.ico and transition_3.ico indicating one or more client components are in transition between states (for example, when the VPN is connecting or when Network Access Manager is connecting). The three icon files display in succession, appearing to be a single icon bouncing from left to right.     | PNG                                       |
| The size is not adjustable.                                                                                                    |                                           |
|                                                                                                    |                                           |
| transition_3.ico                                                                                                    | 16 x 16                                   |
| System tray icon that displays along with transition_1.ico and transition_2.ico indicating one or more client components are in transition between states (for example, when the VPN is connecting or when the Network Access Manager is connecting). The three icon files display in succession, appearing to be a single icon bouncing from left to right. | PNG                                       |
| The size is not adjustable.                                                                                                    |                                           |
|                                                                                                    |                                           |

\_\_\_\_\_

#### Table 11-2 AnyConnect for Windows—Icon Files (continued)

1

| Filename and Description in Windows Installation                                                                                                    | lmage Size<br>(pixels, l x h)<br>and Type |
|----------------------------------------------------------------------------------------------------|-------------------------------------------|
| unpinned.png                                                                                                    | 38 x 30                                   |
| The button in the Network Access Manager tray flyout tile that allows the user to connect exclusively to the current network.                              | PNG                                       |
| The size is not adjustable.                                                                                                    |                                           |
|                                                                                                    |                                           |
|                                                                                                    |                                           |
| unpinned_button.png                                                                                                    | 38 x 30                                   |
| The button in the Network Access Manager tray flyout tile, when the user hovers on it, that allows the user to connect exclusively to the current network. | PNG                                       |
| The size is not adjustable.                                                                                                    |                                           |
|                                                                                                    |                                           |

## Table 11-2 AnyConnect for Windows—Icon Files (continued)

## For Linux

Γ

All files for Linux are located in:

/opt/cisco/anyconnect/pixmaps/

Table 11-3 lists the files that you can replace and the client GUI area affected.

| Table 11-3 | AnyConnect for Linux—lcon Files |
|------------|---------------------------------|
|------------|---------------------------------|

| Filonome and Description in Linux Installation                            | Image Size<br>(pixels, I x h)<br>and Type |
|---------------------------------------------------------------------------|-------------------------------------------|
|                                                                           |                                           |
| company-logo.png                                                          | 142 x 92                                  |
| Corporate logo that appears on each tab of the user interface.            | PNG                                       |
| For AnyConnect 3.0 and later, use PNG images no bigger than 62x33 pixels. |                                           |
| cisco                                                                     |                                           |
| cvc-about.png                                                             | 16 x 16                                   |
| Icon that appears on the About tab.                                       | PNG                                       |
|                                                                           |                                           |
| cvc-connect.png                                                           | 16 x 16                                   |
| Icon that appears next to the Connect button, and on the Connection tab.  | PNG                                       |
| N.                                                                        |                                           |
| cvc-disconnect.png                                                        | 16 x 16                                   |
| Icon that appears next to the Disconnect button.                          | PNG                                       |
| Va.                                                                       |                                           |
| cvc-info.png                                                              | 16 x 16                                   |
| Icon that appears on the Statistics tab.                                  | PNG                                       |
| 0                                                                         |                                           |
| systray_connected.png                                                     | 16 x 16                                   |
| Tray icon that displays when the client is connected.                     | PNG                                       |
| <b>1</b>                                                                  |                                           |

\_

•

1

| Filename and Description in Linux Installation            | Image Size<br>(pixels, l x h)<br>and Type |
|-----------------------------------------------------------|-------------------------------------------|
| systray_notconnected.png                                  | 16 x 16                                   |
| Tray icon that displays when the client is not connected. | PNG                                       |
| <b>(</b>                                                  |                                           |
| systray_disconnecting.png                                 | 16 x 16                                   |
| Tray icon that displays when the client is disconnecting. | PNG                                       |
| 8                                                         |                                           |
| systray_quarantined.png                                   | 16x16                                     |
| Tray icon that displays when the client is quarantined.   | PNG                                       |
| <b>(</b>                                                  |                                           |
| systray_reconnecting.png                                  | 16 x 16                                   |
| Tray icon that displays when the client is reconnecting.  | PNG                                       |
|                                                           |                                           |
| vpnui48.png                                               | 48 x 48                                   |
| Main program icon.                                        | PNG                                       |
|                                                           |                                           |

### For Mac OS X

All files for OS X are located in:

/Applications/Cisco AnyConnect Secure Mobility Client/Contents/Resources

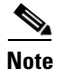

You will find the Resources folder by going to **Applications > Cisco**, clicking on **Cisco AnyConnect Secure Mobility Client**, and then choosing **Show Package Contents**.

Γ

Table 11-4 lists the files that you can replace and the client GUI area affected.

| Table 11-4 | AnyConnect for Mac OS X—lcon F | ïles |
|------------|--------------------------------|------|
|------------|--------------------------------|------|

| Filename in Mac OS X Installation                                            | lmage Size<br>(pixels, l x h) |
|------------------------------------------------------------------------------|-------------------------------|
| bubble.png                                                                   | 142 x 92                      |
| Notification bubble that appears when the client connects or disconnects.    | PNG                           |
| ·: ::: :.<br>cisco                                                           |                               |
| connected.png                                                                | 32 x 32                       |
| Icon that displays under the disconnect button when the client is connected. | PNG                           |
|                                                                              |                               |
| logo.png                                                                     | 50 x 33                       |
| Logo icon that appears on main screen in the top right corner.               | PNG                           |
| cisco                                                                        |                               |
| menu_connected.png                                                           | 16 x 16                       |
| Connected state menu bar icon.                                               | PNG                           |
| <b>(1</b> )                                                                  |                               |
| menu_error.png                                                               | 16 x 16                       |
| Error state menu bar icon.                                                   | PNG                           |
|                                                                              |                               |
| menu_idle.png                                                                | 16 x 16                       |
| Disconnected idle menu bar icon.                                             | PNG                           |
| 9                                                                            |                               |
| menu_quarantined.png                                                         | 16 x 16                       |
| Quarantined state menu bar icon.                                             | PNG                           |
| 8                                                                            |                               |

| Filename in Mac OS X Installation                                                               | lmage Size<br>(pixels, l x h) |
|-------------------------------------------------------------------------------------------------|-------------------------------|
| menu_reconnecting.png                                                                           | 16 x 16                       |
| Reconnection in process menu bar icon.                                                          | PNG                           |
|                                                                                                 |                               |
| warning.png                                                                                     | 40 x 40                       |
| Icon that replaces login fields on various authentication/certificate warnings.                 | PNG                           |
|                                                                                                 |                               |
| vpngui.icns                                                                                     | 128 x 128                     |
| Mac OS X icon file format that is used for all icon services, such as Dock, Sheets, and Finder. | PNG                           |
|                                                                                                 |                               |

I

# **Changing the Default AnyConnect English Messages**

You can make changes to the English messages displayed on the AnyConnect GUI by adding an English translation table and changing message text within an editing window of ASDM.

The following procedure describes how to change the default English messages:

Step 1 Go to Configuration > Remote Access VPN > Network (Client) Access > AnyConnect Customization/Localization > GUI Text and Messages. Click Add. The Add Language Localization Entry window displays (Figure 11-5).

| Remote Access VPN  Introduction  Network (Client) Access  AnyConnect Connection Profiles  Psec Connection Profiles  Poynamic Access Policies  AnyConnect Customization/Localit  Resources  Sinary  Customized Installer Transform  Localized Installer Transform | ₽ ×<br>eation   | Configurati<br>AnyConnec<br>Configur<br>appliance<br>the Anyou<br>Canguage L<br>Language L | on > Remote Access VPN > Netwo<br>t Customization/Localization > GL<br>e language translation tables tha<br>e uses to translate titles and mess<br>connect VPN Client user interface<br>age<br>Edit în Delete 4 Import<br>age | ork (Client) Access ><br>II Text and Messages<br>t the security<br>sages associated with<br>t |     |
|----------------------------------------------------------------------------------------------------|-----------------|--------------------------------------------------------------------------------------------|----------------------------------------------------------------------------------------------------|-----------------------------------------------------------------------------------------------|-----|
| <ul> <li>         ⊕ Address Assignment         <ul> <li>             ⊕ Advanced         </li> <li>             ⊕ Clientless SSL VPN Access         </li> <li>             ⊕ AAA/Local Users         </li> </ul> </li> </ul>                                      | Transi<br>Langu | lation Domain:<br>age:                                                                     | AnyConnect                                                                                                    |                                                                                               | Ò   |
| 🖅 🚠 Secure Desktop Manager                                                                                                    |                 |                                                                                            | Language                                                                                                    | Language Code                                                                                 |     |
| 🕀 🔂 Certificate Management                                                                                                    |                 |                                                                                            | Chinese (PRC)                                                                                                    | zh-cn                                                                                         |     |
|                                                                                                    |                 |                                                                                            | Chinese (Singapore)                                                                                                    | zh-sa                                                                                         |     |
| 2 Load Balancing                                                                                                    |                 |                                                                                            | Chinese (Taiwan)                                                                                                    | zh-tw                                                                                         | -   |
| PHCP Server                                                                                                    |                 |                                                                                            | Crainese (raiwan)                                                                                                    | 211-099                                                                                       |     |
| DNS DNS                                                                                                    |                 |                                                                                            |                                                                                                    |                                                                                               |     |
| ⊞13 Advanced                                                                                                    |                 |                                                                                            | Czech                                                                                                    | cs                                                                                            |     |
|                                                                                                    |                 |                                                                                            | Danish                                                                                                    | da                                                                                            |     |
|                                                                                                    |                 |                                                                                            | Dutch (Belgium)                                                                                                    | nl-be                                                                                         |     |
|                                                                                                    |                 |                                                                                            | Dutch (Standard)                                                                                                    | nl                                                                                            |     |
| Firous!                                                                                                    |                 |                                                                                            | English                                                                                                    | en                                                                                            |     |
| and the same                                                                                                    |                 |                                                                                            | English (Australia)                                                                                                    | en-au                                                                                         |     |
| 23 Remote Access VPN                                                                                                    |                 |                                                                                            | English (Belize)                                                                                                    | en-bz                                                                                         |     |
|                                                                                                    |                 |                                                                                            | English (Canada)                                                                                                    | en-ca                                                                                         |     |
| Site-to-Site VPN                                                                                                    |                 |                                                                                            | English (Caribbean)                                                                                                    | en-029                                                                                        |     |
| _                                                                                                    |                 |                                                                                            | English (Ireland)                                                                                                    | en-ie                                                                                         | ⊻   |
| 55 Device Management                                                                                                    |                 |                                                                                            | English (Jamaica)                                                                                                    | en-im                                                                                         |     |
|                                                                                                    |                 |                                                                                            |                                                                                                    |                                                                                               | _   |
|                                                                                                    |                 |                                                                                            |                                                                                                    |                                                                                               |     |
|                                                                                                    |                 | OK                                                                                         | Cancel Save to I                                                                                                    | File Help                                                                                     |     |
| Device                                                                                                    |                 |                                                                                            |                                                                                                    |                                                                                               | 247 |

Figure 11-5 Adding an English Translation Table

- **Step 2** Click the Language drop-list and specify the language as *English* (en). The translation table for English displays in the list of languages in the pane.
- Step 3 Click Edit to begin editing the messages. The Edit Language Localization Entry window displays (Figure 11-6). The text between the quotes of msgid is the default English text displayed by the client and *must not* be changed. The msgstr string contains text the client uses to replace the default text in msgid. Insert you own text between the quotes of the msgstr.

In the example below, we insert "Call your network administrator at 800-553-2447."

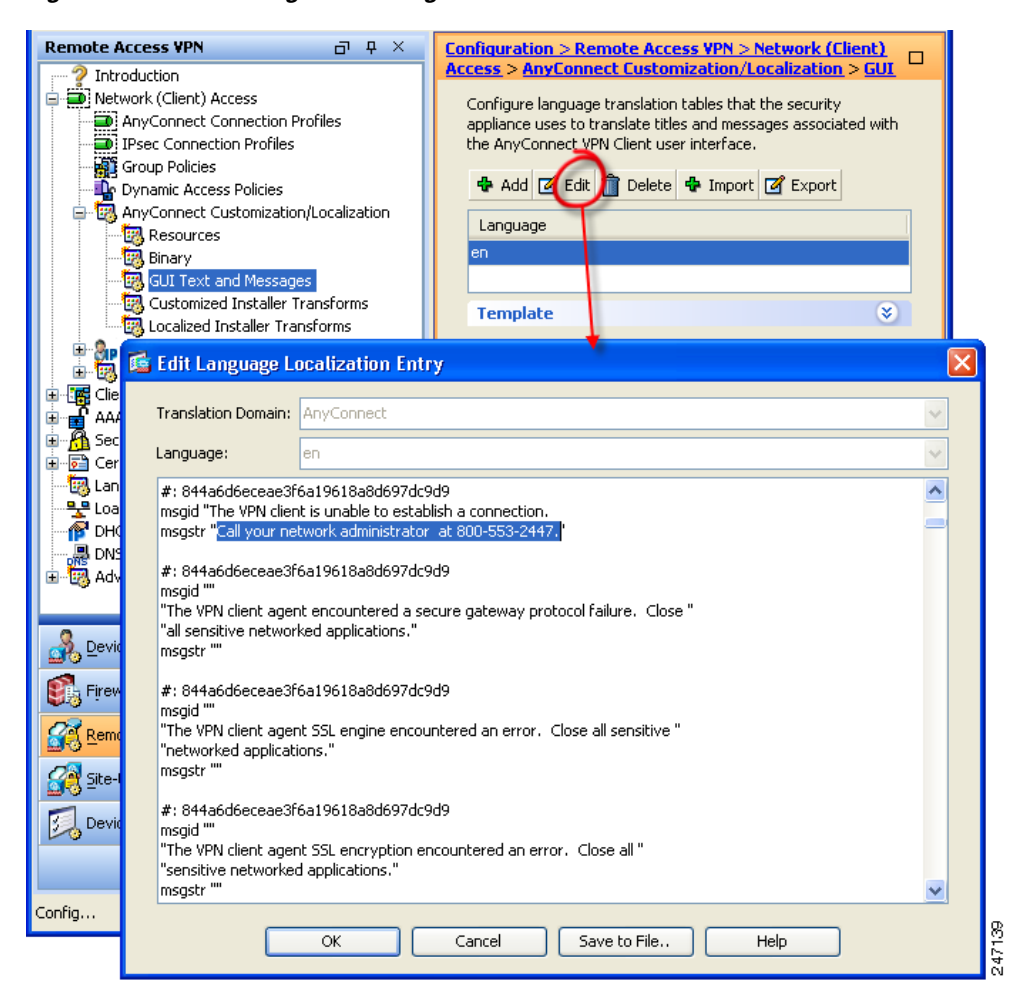

Figure 11-6 Editing the Message Text

**Step 4** Click **OK** and then **Apply** in the GUI Text and Messages pane to save your changes.

# Localizing the AnyConnect Client GUI and Installer

You can localize (translate) the client and all optional modules for different languages. You can also localize the installer program for the core VPN client that provides VPN service.

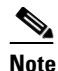

If you are deploying AnyConnect using a corporate IT deployment software, such as Altiris Agent, you can only translate the installer. You cannot translate the client. Client translation is only available when the ASA deploys the client.

The following sections contain information and procedures for configuring this feature:

- Localizing the AnyConnect GUI, page 11-21
- Localizing the AnyConnect Installer Screens, page 11-29
- Using Tools to Create Message Catalogs for Enterprise Deployment, page 11-31
- Merging a Newer Translation Template with your Translation Table, page 11-32

# Localizing the AnyConnect GUI

The security appliance uses translation tables to translate user messages displayed by AnyConnect. The translation tables are text files with strings to insert translated message text. The AnyConnect package file for Windows contains an English language template for AnyConnect messages. The ASA automatically imports this file when you load the client image. The file contains the latest changes to message strings, and you can use it to create new translation tables for other languages.

When the remote user connects to the ASA and downloads the client, the client detects the preferred language of the computer and applies the appropriate translation table. The client detects the locale specified during installation of the operating system. If you update the translation table on the ASA, the translated messages are not updated until the client is restarted and makes another successful connection.

For more information about language options for Windows, go to these URLs:

http://www.microsoft.com/windowsxp/using/setup/winxp/yourlanguage.mspx http://www.microsoft.com/globaldev/reference/win2k/setup/changeUI.mspx

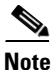

If you are not deploying the client with the ASA, and are using a corporate software deployment system such as Altiris Agent, you can manually convert the AnyConnect translation table (anyconnect.po) to a .mo file using a catalog utility such as Gettext and install the .mo file to the proper folder on the client computer. See the "Using Tools to Create Message Catalogs for Enterprise Deployment" section on page 11-31 for more information.

The following sections contain detailed procedures for two different methods of translating GUI text:

- Translating using the ASDM Translation Table Editor, page 11-22
- Translating by Exporting the Translation Table for Editing, page 11-26

## **Translating using the ASDM Translation Table Editor**

The following procedure describes how to localize the AnyConnect GUI using ASDM:

Step 1 Go to Configuration > Remote Access VPN > Language Localization. Click Add. The Add Language Localization Entry window displays (Figure 11-7).

Figure 11-7 Language Localization Pane

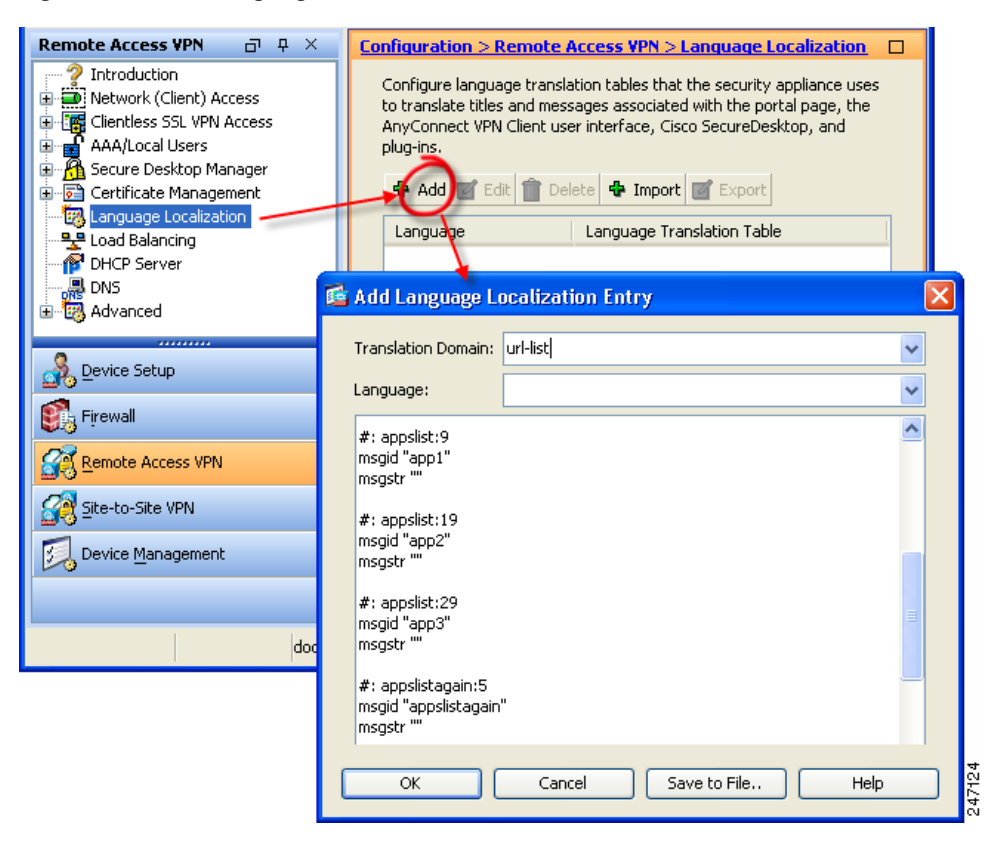

Γ

**Step 2** Click the **Translation Domain** drop-list and choose **AnyConnect** (Figure 11-8). This choice ensures that only the messages relating to the AnyConnect GUI appear for editing purposes.

| 🗟 Add I                                                     | Language Localization Entry                                      |                                                                |
|-------------------------------------------------------------|------------------------------------------------------------------|----------------------------------------------------------------|
| Transl                                                      | ation Domain: url-list                                           | ✓                                                              |
| Langu                                                       | Translation Domain                                               | Functional Areas Translated                                    |
|                                                             | csd                                                              | csd                                                            |
| #: db                                                       | url-list                                                         | Text that user specifies for URL bookmarks on the portal page. |
| msgia                                                       | PortForwarder                                                    | Messages displayed to Port Forwarding users.                   |
| msgs                                                        | customization                                                    | Messages on the logon and logout pages, portal page, and al    |
| #: db                                                       | AnyConnect                                                       | Messages displayed on the user interface of the Cisco AnyCo    |
| msgid                                                       | webypn                                                           | All the layer 7, AAA and portal messages that are not custom   |
| msgst                                                       | banners                                                          | Banners displayed to remote users and messages when VPN        |
| msgst<br>#: db<br>msgid<br>msgst<br>#: db<br>msgid<br>msgst | r ""<br>"db_list"<br>r ""<br><u>list:9</u><br>"server_3"<br>r "" |                                                                |
|                                                             | OK Car                                                           | ncel Save to File Help                                         |

Figure 11-8 Translation Domain

**Step 3** Specify a language for this translation table (Figure 11-9). ASDM tags this table with the standard abbreviations recognized for languages by Windows and browsers (for example, *es* for Spanish).

Figure 11-9 Choosing a Language

| 🖆 Add Language Li                       | ocalization Entry            |               |   |
|-----------------------------------------|------------------------------|---------------|---|
| Translation Domain:                     | AnyConnect                   |               | ~ |
| Language:                               |                              |               | ~ |
| msastr ""                               | Language                     | Language Code |   |
|                                         | Sami (Lappish)               | sz            | ~ |
| #: 1dfc73e65e8317                       | Serbian                      | sr            |   |
| "Password Expired                       | Slovak                       | sk            |   |
| "Continue."                             | Slovenian                    | sl            |   |
| msgstr ""                               | Sorbian                      | sb            |   |
| #1.1dfc72o4Eo9217                       | Spanish (Spain)              | es            |   |
| msaid ""                                | Spanish (Argentina) が        | es-ar         |   |
| "Password Expiring,                     | Spanish (Bolivia)            | es-bo         |   |
| "Continue."                             | Spanish (Chile)              | es-cl         |   |
| msgstr                                  | Spanish (Colombia)           | es-co         |   |
| #: 1dfc73e65e8317                       | Spanish (Costa Rica)         | es-cr         |   |
| msgid ""                                | Spanish (Dominican Republic) | es-do         |   |
| "Password Change F<br>"click Coptinue " | Spanish (Ecuador)            | es-ec         |   |
| msgstr ""                               | Spanish (El Salvador)        | es-sv         |   |
| -                                       | Spanish (Guatemala)          | es-gt         |   |
|                                         | Spanish (Honduras)           | es-hn         |   |
|                                         | Spanish (Mexico)             | es-mx         |   |
| OK                                      | Spanish (Nicaragua)          | es-ni         |   |
|                                         | Spanish (Panama)             | es-na         |   |

I

**Step 4** The translation table now displays in the list of languages in the pane (*es* in our example). However, it has no translated messages. To begin adding translated text, click **Edit**. The Edit Language Localization Entry window displays (Figure 11-10).

Add your translated text between the quotes of the message strings (msgstr). In the example below, we insert *Connectado*, the Spanish word for *Connected*, between the quotes of its message string.

Be sure to click **OK** and then **Apply** in the Language Localization pane to save your changes.

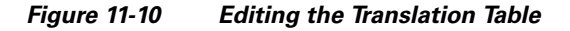

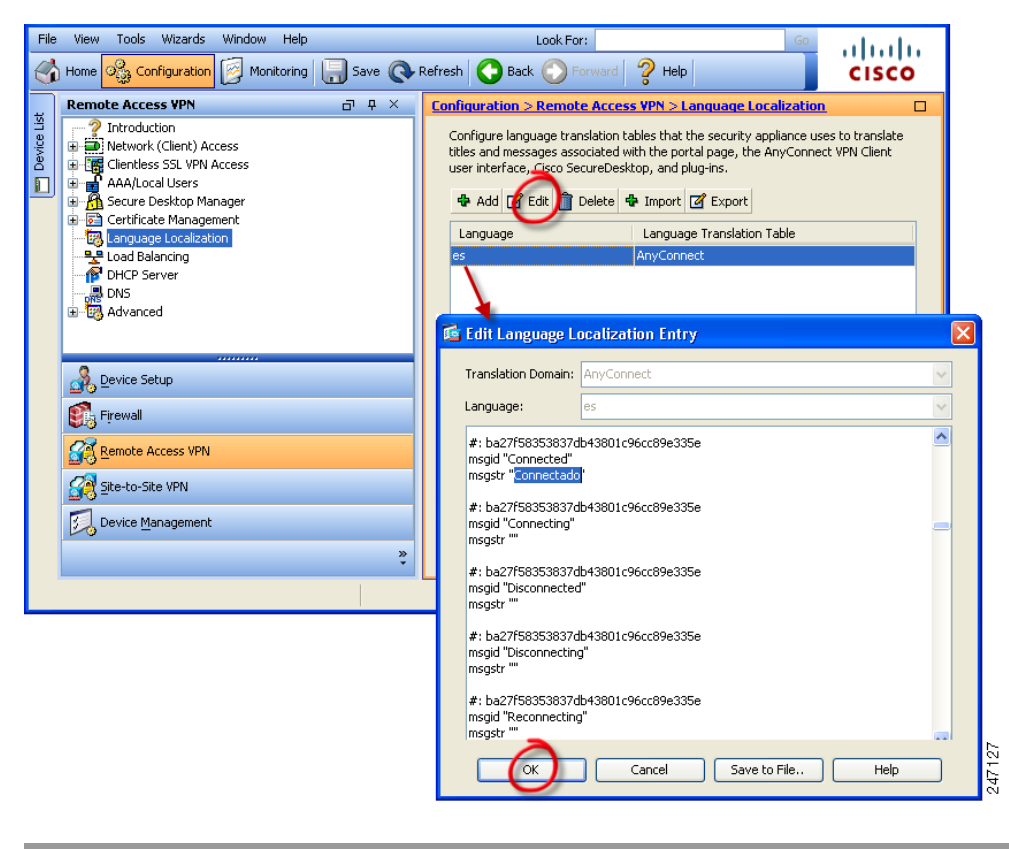

## Translating by Exporting the Translation Table for Editing

This procedure shows you how to export the AnyConnect translation template to a remote computer, where you can edit the table using an editor or using third-party tools such as Gettext or Poedit.

Gettext utilities from The GNU Project is available for Windows and runs in the command window. See the GNU website at gnu.org for more information. You can also use a GUI-based utility that uses Gettext, such as Poedit. This software is available at poedit.net.

**Step 1** Export the AnyConnect translation template.

Go to **Configuration > Remote Access VPN > Language Localization**. The language localization pane displays (Figure 11-11). Click the **Templates** link to display a table of available templates. Select the *AnyConnect* template and click **Export**. The Export Language Localization window displays.

Figure 11-11 Exporting a Translation Template

| Remote Access VPN                                                                                                    | а т ×                          | Configuration > Remote Access VPN > Language Localization                                                                                                    |
|----------------------------------------------------------------------------------------------------|--------------------------------|----------------------------------------------------------------------------------------------------|
| Introduction     Network (Client) Access     Lief Clientless SSL VPN Acce     AAA/Local Users     AAA/Local Users     Certificate Management     Language Localization     DACP Server     DHCP Server     Advanced | 55<br>27<br>:                  | Configure language translation tables that the security appliance uses to translate titles and messages associated with the portal page, the AnyConnect VPN Client user interface, Cisco SecureDesktop, and plug-ins.  Add C Edit Delete Import Export Language Language Translation Table <u>fr PortForwarder ja PortForwarder DevtForwarder Templates Configure language translation tables that the security appliance by using the Templates available in the table. To create new translation table, export the bates, modify and import them back with another name.</u> |
|                                                                                                    |                                | @ View @ Export                                                                                                    |
| Sizewall                                                                                                    |                                | Translation Template                                                                                                    |
|                                                                                                    |                                | AnyConnect                                                                                                    |
| Remote Access VPN                                                                                                    | The second second              |                                                                                                    |
| 🚰 Site-to-Site VPN                                                                                                    | 📾 Export Langu                 |                                                                                                    |
| 🗾 Device <u>M</u> anagement                                                                                                    | Language:                      | Template 🚽                                                                                                    |
|                                                                                                    | Translation Doma               | in: AnyConnect                                                                                                    |
|                                                                                                    | Select a file                  |                                                                                                    |
|                                                                                                    | <ul> <li>Local comp</li> </ul> | uter                                                                                                    |
|                                                                                                    | Path:                          | C:\\AnyConnect_translation_table Browse Local Files                                                                                                    |
|                                                                                                    | 🔵 Flash file s                 | ystem                                                                                                    |
|                                                                                                    | Path:                          | Browse Flash                                                                                                    |
|                                                                                                    | 🔘 Remote se                    | rver                                                                                                    |
|                                                                                                    | Path ftp                       |                                                                                                    |
|                                                                                                    |                                |                                                                                                    |
|                                                                                                    |                                | Export Now Cancel Help                                                                                                    |
|                                                                                                    |                                |                                                                                                    |

**Step 2** Choose a method to export and provide a filename. In Figure 11-11, we export to a local computer with the filename *AnyConnect\_translation\_table*.

#### **Step 3** Edit the translation table.

The following example shows a portion of the AnyConnect template. The end of this output includes a message ID field (msgid) and a message string field (msgstr) for the message *Connected*, which appears on the AnyConnect GUI when the client establishes a VPN connection (the complete template contains many pairs of message fields):

# SOME DESCRIPTIVE TITLE. # Copyright (C) YEAR THE PACKAGE'S COPYRIGHT HOLDER # This file is distributed under the same license as the PACKAGE package. # FIRST AUTHOR <EMAIL@ADDRESS>, YEAR. #, fuzzv msgid "" msgstr "" "Project-Id-Version: PACKAGE VERSION\n" "Report-Msgid-Bugs-To: \n" "POT-Creation-Date: 2006-11-01 16:39-0700\n" "PO-Revision-Date: YEAR-MO-DA HO:MI+ZONE\n" "Last-Translator: FULL NAME < EMAIL@ADDRESS>\n" "Language-Team: LANGUAGE <LL@li.org>\n" "MIME-Version: 1.0\n" "Content-Type: text/plain; charset=CHARSET\n" "Content-Transfer-Encoding: 8bit\n" msgid "Connected"

```
msgstr ""
```

The msgid contains the default translation. The msgstr that follows msgid provides the translation. To create a translation, enter the translated text between the quotes of the msgstr string. For example, to translate the message "Connected" with a Spanish translation, insert the Spanish text between the quotes:

msgid "Connected"
msgstr "Conectado"

Be sure to save the file.

**Step 4** Import the translation template as a new translation table for a specific language.

Go to **Configuration > Remote Access VPN > Language Localization**. The language localization pane displays (Figure 11-12). Click **Import**. The Import Language Localization window displays.

Step 5 Click the Language drop-list to choose the language (and the industry-recognized abbreviations) for this translation table. If you enter the abbreviation manually, be sure to use an abbreviation recognized by browsers and operating systems.

**Step 6** Specify the Translation Domain as *AnyConnect*, choose a method to import, and provide a filename. Click **Import Now**. A message displays saying you successfully imported the table.

Be sure to click **Apply** to save your changes.

In Figure 11-11, we specify the language as *Spanish* (es) and import the same file we exported in Step 1 (AnyConnect\_translation\_table). Figure 11-13 shows the new translation table for Spanish in the list of Languages for AnyConnect.

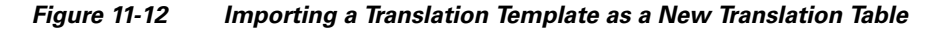

| Remote Access VPN | ⊡ ₽ ×                | Configuration > Remote Access VPN > Langu                                                                                                    | Jage Localization                                                                                                    |               |       |   |
|-------------------|----------------------|----------------------------------------------------------------------------------------------------|----------------------------------------------------------------------------------------------------|---------------|-------|---|
|                   | s                    | Configure language translation tables that the sh<br>translate titles and messages associated with the<br>AnyConnect VPN Client user interface. Gico Sec<br>Add P Edi Delete Import P E<br>Language Language Translation<br><b>fr</b> PottForwarder<br>ja PortForwarder<br>Templates<br>Configure language translation tables that the s<br>using the Templates available in the table. To ort<br>table, export templates, motify and import them<br>PortForwarder<br>Translation Template<br>AnyConnect<br>banners<br>cod<br>customization<br>PortForwarder<br>age Localization | curity appliance uses to<br>a portal page, the<br>ureDesktop, and plug-ins.<br>ixport<br>in Table<br>curity appliance by<br>aback with another name. | X             |       |   |
|                   | Language:            | ✓                                                                                                    |                                                                                                    |               |       |   |
|                   |                      |                                                                                                    | Language                                                                                                    | Language Code |       |   |
|                   | Translation Doma     | in: AnyConnect                                                                                                    | Slovenian                                                                                                    | sl            |       |   |
|                   | Select a file        |                                                                                                    | Sorbian                                                                                                    | sb            |       |   |
|                   |                      | uter                                                                                                    | Spanish (Spain)                                                                                                    | es            |       |   |
|                   | Cocarcomp            |                                                                                                    | Spanish (Argentina)                                                                                                    | es-ar 'V      | -     |   |
|                   | Path:                | C:\\AnyConnect_translation_table                                                                                                    | Spanish (Bolivia)                                                                                                    | es-bo         | -     |   |
|                   | 🔿 Elach file cr      | uctem                                                                                                    | Spanish (Chile)                                                                                                    | es-ci         | -     |   |
|                   |                      |                                                                                                    | Spanish (Colombia)                                                                                                    | es-co         | -     |   |
|                   | Path:                |                                                                                                    | Spanish (Costa Rica)                                                                                                    | es-ur         | -     |   |
|                   | <b>O D u u b u u</b> |                                                                                                    | Spanish (Dominican Republic)                                                                                                    | es-do         | -     |   |
|                   | O Remote se          | rver                                                                                                    | Spanish (Ecuador)                                                                                                    | es-ec         | -     |   |
|                   | Path ftp             | ♥ ://                                                                                                    | Spanish (El Salvador)                                                                                                    | es-sv         | -     |   |
|                   |                      |                                                                                                    | Spanish (Guatemaia)                                                                                                    | es-gt         | -     |   |
|                   |                      | Import Now Cancel H                                                                                                    | Spanish (Honduras)                                                                                                    | es-nn         | -     |   |
|                   |                      | Cancer In                                                                                                    | Spanish (Mexico)                                                                                                    | es-mx         | -     |   |
|                   |                      |                                                                                                    | spanish (Nicaragua)                                                                                                    | es-ni         |       |   |
|                   |                      |                                                                                                    | Spanish (Panama)                                                                                                    | es-pa         |       |   |
|                   |                      |                                                                                                    | Spanish (Paraguay)                                                                                                    | es-py         | -     |   |
|                   |                      |                                                                                                    | Spanish (Peru)                                                                                                    | es-pe         | - 8   | 2 |
|                   |                      |                                                                                                    | Spanish (Puerto Rico)                                                                                                    | es-pr         | - 💌 i | Ē |
|                   |                      |                                                                                                    | Spanish (Uruguay)                                                                                                    | es-uy         |       | 4 |

| onfiguration > Rem                                                      | ote Access VPN > Language Localizatio                                                                                                    | <u>n</u> 🗆           |
|-------------------------------------------------------------------------|----------------------------------------------------------------------------------------------------|----------------------|
| Configure language tr<br>translate titles and m<br>AnyConnect VPN Clier | anslation tables that the security appliance u<br>essages associated with the portal page, the<br>it user interface, Cisco SecureDesktop, and p<br>i Delete 💠 Import 🧭 Export | ises to<br>olug-ins. |
| Language                                                                | *1 Language Translation Table                                                                                                    |                      |
| es                                                                      | AnyConnect                                                                                                    |                      |
| fr                                                                      | csd                                                                                                    |                      |
| Fr                                                                      | PortEoriairder                                                                                                    |                      |

#### Figure 11-13 New Language Displayed in Language Table

# Localizing the AnyConnect Installer Screens

As with the AnyConnect GUI, you can translate messages displayed by the client installer program which installs the VPN service. The ASA uses transform to translate the messages displayed by the installer. The transform alters the installation but leaves the original security-signed MSI intact. These transforms only translate the installer screens and do not translate the client GUI screens.

# Note

Every release of AnyConnect includes a localized transform that administrators can upload to the ASA whenever they upload AnyConnect packages with new software. If you are using our localization transform, make sure to update them with the latest release from CCO whenever you upload a new AnyConnect package.

Each language has its own transform. You can edit a transform with a transform editor such as Orca and make changes to the message strings. Then you import the transform to the ASA. When the user downloads the client, the client detects the preferred language of the computer (the locale specified during installation of the operating system) and applies the appropriate transform.

We currently offer transforms for 30 languages. These transforms are available in the following .zip file on the AnyConnect software download page at cisco.com:

```
anyconnect-win-<VERSION>-web-deploy-k9-lang.zip
```

In this file, <version> is the version of AnyConnect release (e.g. 2.2.103).

The package contains the transforms (.mst files) for the available translations. If you need to provide a language to remote users that is not one of the 30 languages we provide, you can create your own transform and import it to the ASA as a new language. With Orca, the database editor from Microsoft, you can modify existing installations and new files. Orca is part of the Microsoft Windows Installer Software Development Kit (SDK) which is included in the Microsoft Windows SDK. The following link leads to the bundle containing the Orca program:

http://msdn.microsoft.com/library/default.asp?url=/library/en-us/msi/setup/orca\_exe.asp.

After you install the SDK, the Orca MSI is located here:

C:\Program Files\Microsoft SDK SP1\Microsoft Platform SDK\Bin\Orca.msi.

c

2471

1

The following procedure shows how to import a transform to the ASA using ASDM:

Step 1 Import a Transform. Go to Configuration > Remote Access VPN > Network (Client) Access > AnyConnect Customization/Localization > Localized Installer Transforms. Click Import. The Import MST Language Localization window opens (Figure 11-14):

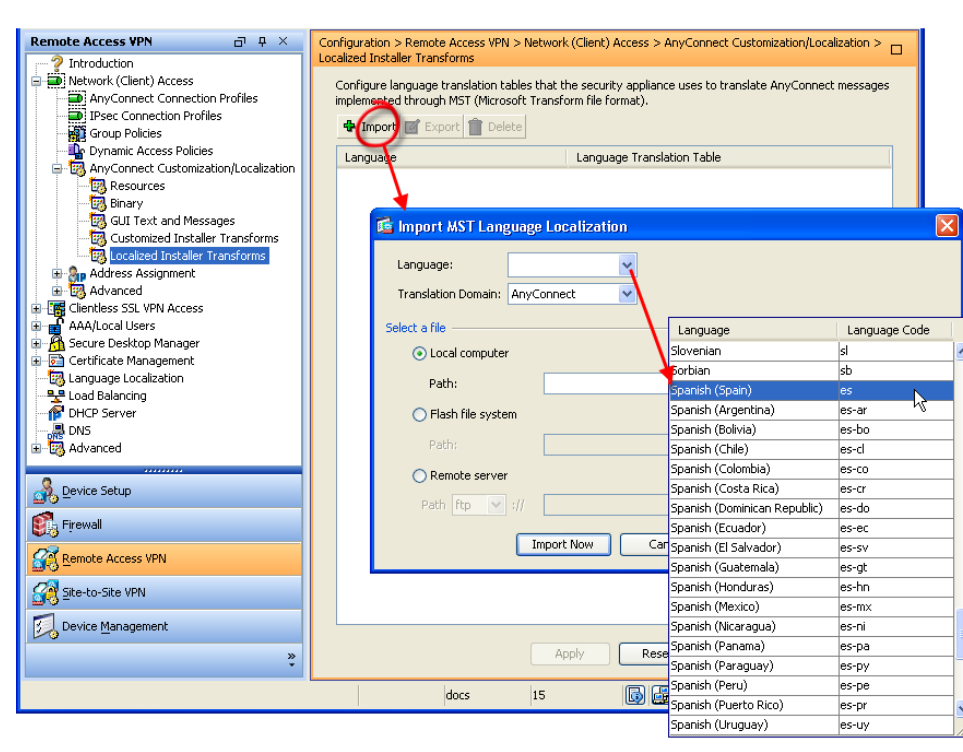

Figure 11-14 Importing a Transform to Translate the Installer Program

**Step 2** Click the **Language** drop-list to choose a language (and the industry-recognized abbreviation) for this transform. If you enter the abbreviation manually, be sure to use an abbreviation recognized by browsers and operating systems.

**Step 3** Click **Import Now**. A message displays saying you successfully imported the table.

Be sure to click **Apply** to save your changes.

In Figure 11-14, we specify the language as *Spanish* (es). Figure 11-15 shows the new transform for Spanish in the list of Languages for AnyConnect.

Figure 11-15 Imported Transform Displays in the Table

| Configuration > Remote Acc<br>AnyConnect Customization      | <u>cess VPN &gt; Network (Client) Access</u> ><br>/Localization > <u>Localized Installer Transforms</u>          |  |
|-------------------------------------------------------------|----------------------------------------------------------------------------------------------------|--|
| Configure language translatio<br>AnyConnect messages implen | on tables that the security appliance uses to translate<br>nented through MST (Microsoft Transform file format). |  |
| 🗣 Import 🗹 Export 📋                                         | Delete                                                                                                    |  |
| Language                                                    | Language Translation Table                                                                                       |  |
| es                                                          | AnyConnect                                                                                                    |  |
|                                                             |                                                                                                    |  |

# Using Tools to Create Message Catalogs for Enterprise Deployment

If you are not deploying the client with the ASA, and are using an enterprise software deployment system such as Altiris Agent, you can manually convert the AnyConnect translation table to a message catalog using a utility such as Gettext. After converting the table from a .po file to a .mo file, you then place the file in the proper folder on the client computer.

Gettext is a utility from The GNU Project and runs in the command window. See the GNU website at gnu.org for more information. You can also use a GUI-based utility that uses Gettext, such as Poedit. This software is available at poedit.net.

## AnyConnect Message Template Directories

AnyConnect message templates are located in these folders listed below.

Note

The **\110n** directory is part of each directory path listed below. The directory name is spelled: lower case 1 ("el"), one, zero, lower case n.

Windows 7 and Windows Vista

```
<DriveLetter>:\Program Data\Cisco\Cisco AnyConnect Secure Mobility
Client\l10n\<LANGUAGE-CODE>\LC_MESSAGES
for example
```

```
<DriveLetter>:\Program Data\Cisco\Cisco AnyConnect Secure Mobility
Client\l10n\en-us\LC MESSAGES
```

Windows XP:

%ALLUSERSPROFILE%\Application Data\Cisco\Cisco AnyConnect Secure
Mobility Client\l10n\<LANGUAGE-CODE>\LC\_MESSAGES

Mac OS X and Linux:

/opt/cisco/anyconnect/l10n/<LANGUAGE-CODE>/LC\_MESSAGES

## **Creating Message Catalogs**

The following procedure creates a message catalog using Gettext:

| Step 1 | Download the Gettext utilities from http://www.gnu.org/software/gettext/ and install Gettext on a computer you use for administration (not a remote user computer). |
|--------|----------------------------------------------------------------------------------------------------|
| Step 2 | Retrieve a copy of the AnyConnect message template <i>AnyConnect.po</i> on a computer with AnyConnect installed.                                                    |
| Step 3 | Edit the AnyConnect.po file (use notepad.exe or any plain text editor) to change strings as desired.                                                                |
| Step 4 | Run the Gettext message file compiler to create the .mo file from the .po file:                                                                                     |
|        | msgfmt -o AnyConnect.mo AnyConnect.po                                                                                                    |
| Step 5 | Place a copy of the .mo file in the correct message template directory on the user's computer. See AnyConnect Message Template Directories for more information.    |

## Merging a Newer Translation Template with your Translation Table

Occasionally, we add new messages displayed to AnyConnect users that provide helpful information about the client connection. To enable translation of these new messages, we create new message strings and include them in the translation template packaged with the latest client image. Therefore, if you upgrade to the latest available client, you also receive the template with the new messages. However, if you have created translation tables based on the template included with the previous client, the new messages *are not* automatically displayed to remote users. You must merge the latest template with your translation table to ensure your translation table has these new messages.

You can use convenient third party tools to perform the merge. Gettext utilities from The GNU Project is available for Windows and runs in the command window. See the GNU website at gnu.org for more information. You can also use a GUI-based utility that uses Gettext, such as Poedit. This software is available at poedit.net. Both methods are covered in the procedure below.

Step 1 Export the latest AnyConnect Translation Template from Remote Access VPN > Language Localization > Templates. Export the template with the filename as AnyConnect.pot. This filename ensures that the msgmerge.exe program recognizes the file as a message catalog template.

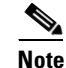

This step assumes you have already loaded the latest AnyConnect image package to the ASA. The template is not available for export until you do.

**Step 2** Merge the AnyConnect Template and Translation Table.

If you are using the Gettext utilities for Windows, open a command prompt window and run the following command. The command merges the AnyConnect translation table (.po) and the template (.pot), creating the new *AnyConnect\_merged.po* file:

#### msgmerge -o AnyConnect\_merged.po AnyConnect.po AnyConnect.pot

ſ

The following example shows the results of the command:

C:\Program Files\GnuWin32\bin> msgmerge -o AnyConnect\_merged.po AnyConnect.po AnyConnect.pot ..... done.

If you are using Poedit, first open the AnyConnect.po file; go to **File > Open > <AnyConnect.po>**. Then merge it with the template; go to **Catalog > Update** from POT file *<AnyConnect.pot>*. Poedit displays an Update Summary window with both new and obsolete strings. Save the file, which we will import in the next step.

Step 3 Import the Merged Translation Table from Remote Access VPN > Language Localization. Click Import, specify a language, and select AnyConnect as the Translation Domain. Specify the file to import as AnyConnect\_merged.po.

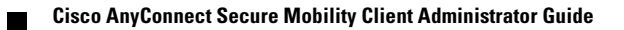